## NAVODILA ZA SPLETNI VPIS V KNJIŽNICO TEOLOŠKE FAKULTETE

Uporabniki, ki še niste člani naše knjižnice in si to želite postati lahko opravite postopek vpisa preko spleta.

## Pozor:

Tisti, ki ste že vpisani v knjižnico, se ne vpisujte še enkrat oziroma preverite ali je vaše članstvo v knjižnici še aktivno. Pišite nam na <u>knjiznica@teof.uni-lj.si</u>, da preverimo.

Direktna povezava do strani za spletni vpis: <u>https://plus.cobiss.net/cobiss/si/sl/rsu/teoflj/form</u>

## 1. KORAK

Ko ste v sistemu COBISS+, v menuju izberite postavko "Spletni vpis".

| 24 |                                                                           |                                                                                                    |                                                      | 🎗 Prijava        |         |   |  |
|----|---------------------------------------------------------------------------|----------------------------------------------------------------------------------------------------|------------------------------------------------------|------------------|---------|---|--|
|    |                                                                           |                                                                                                    |                                                      | - 관 Postani član |         |   |  |
|    |                                                                           | COBISS+                                                                                                  | Izbirno iska                                         | nje Ukazno isk   | anje    | 1 |  |
|    | Iskalni niz poišči knjigo, članek, revije                                 | )                                                                                                    | \star vse gradivo 🔹                                  | POIŠČI           | 2       |   |  |
|    | Knjižnice VSE KNJIŽNICE ali vpiši akr                                     | onim, ime, oddelek ali kraj knjižnic                                                                     |                                                      |                  |         |   |  |
|    | 66 Poišči građivo v skupnem katalogu<br>staršem, profesorjem, upokojencem | slovenskih knjižnic. COBISS+ je namenjen vsem: ra<br>Več                                                 | ziskovalcem, učencem, dijakon                        | ı, študentom,    | 66      |   |  |
|    | Seznam vseh knjižnic                                                      |                                                                                                    |                                                      |                  |         |   |  |
|    |                                                                           | Prijava v Moj profil                                                                                     |                                                      |                  |         |   |  |
|    | Prijava vam omogoča dostop do informa<br>iskanja i                        | tij o vašem izposojenem in rezerviranem gradivu.<br>n kreirate police, na katere lahko shranite zapise o | V svojem profilu lahko prilago<br>o gradivu itd. Več | dite vmesnik, sh | iranite |   |  |
|    |                                                                           |                                                                                                    |                                                      |                  |         |   |  |

## 2. KORAK

Izberete knjižnico "TEOFLJ - Teološka fakulteta Ljubljana".

| Þ | 🛢 Baze p    | odatkov 🗸 | <b>Q</b> Novo iskanje                      | 0 ×                                                                                                    | 🐣 Moj profil 🗸 | 💿 Tema | 🕜 Pomoč 🔻 |
|---|-------------|-----------|--------------------------------------------|----------------------------------------------------------------------------------------------------|----------------|--------|-----------|
|   |             |           |                                            | Spletni vpis v knjižnico                                                                                                    |                |        |           |
|   | TEOFLJ - Te |           | Teološka fakulteta,<br>ahko samo med knjiž | Ljubljana<br>TEOFLJ - Teološka fakulteta, Ljubljana<br>nicami, ki to storitev omogočajo.                                           |                | ×      |           |
|   |             | 21        | 172 @ IZUM Vice provide                    | Nadaljuj<br>Slovenščina   English                                                                                                  |                |        |           |
|   |             | 21        | 223 WILCOW, VSE DI AVIC                    | e priorzenie. I rogoji uporeu e i rravnini o zasebitosti i rogova o dostupnosti i riskotiki i C<br>Različka 13.8.2. lad. 17.9.2023 |                |        |           |

# 3. KORAK

Študenti UL kliknite na gumb "Arnes AAI". Zaposleni uporabite spletno povezavo "vpisni obrazec"

|                                                     | <b>,</b>                                                                                 | Pravilnik knjižni                         |
|-----------------------------------------------------|------------------------------------------------------------------------------------------|-------------------------------------------|
| Vsi podatki so obvezni.                             |                                                                                          |                                           |
| Študenti z veljavnim statusom lahko uporab          | ijo prijavo prek digitalne študentske identitete.                                        | ArnesAAI                                  |
| Ime                                                 | Priimek                                                                                  | Datum rojstva                             |
| Izberi kategorijo                                   | ~                                                                                        |                                           |
| Slovenija 🗸                                         | Vnesite naziv pošte ali poštno številko                                                  |                                           |
| Ulica in hišna št. stalnega prebivališča            |                                                                                          |                                           |
|                                                     | Strinjam se s Pogoji uporabe.                                                            |                                           |
| Vpiši e-naslov                                      |                                                                                          |                                           |
| Po koncu postopka na ta naslov prejmete e-sporočile | o s povezavo za aktivacijo članstva.                                                     |                                           |
| Vpiši geslo                                         | Ponovi geslo                                                                             |                                           |
|                                                     |                                                                                          |                                           |
|                                                     | Pošlji                                                                                   |                                           |
|                                                     | Slovenščina English                                                                      |                                           |
| 2023 © IZUM. Vse pravice pridržane.                 | Pogoji uporabe   Pravilnik o zasebnosti   Izjava o d<br>Rezličice 13.8.2, izd. 17.9.2023 | iostopnosti   Piškotki   COBISS   mCOBISS |
|                                                     |                                                                                          |                                           |

#### 4. KORAK

Ob kliku na zgornjo povezavo se odpre obrazec, kamor vnesete podatke: ime in priimek, datum rojstva, kategorijo, bivališče, kontaktni e-naslov, ter si izberete geslo za uporabo storitve "Moja knjižnica" (geslo mora vsebovati min. 8 znakov). Prosimo vas, da so podatki točni in zapisani tako kot jih imate zapisane na osebnem dokumentu.

| 👸 🛢 Baze | podatkov v 🛛 <b>Q</b> . Novo iskanje 🛛 O V                                                                   | 🛓 Moj profil 🗸 👁 Terna 🔞 Pomoč 🗸 |
|----------|----------------------------------------------------------------------------------------------------|----------------------------------|
|          | <b>Spletni vpis v knjižnico</b> - Univerza v Ljubljani, Teološka fal                                         | kulteta                          |
|          |                                                                                                    | Pravilnik knjižnice              |
|          | Vsi podatki so obvezni.                                                                                      |                                  |
|          | Študenti z veljavnim statusom lahko uporabijo prijavo prek digitalne študentske identitete.                  | ArnesAAI                         |
|          | Ime Priimek Datum r                                                                                          | rojstva                          |
|          | Izberi kategorijo 🗸                                                                                          |                                  |
|          | Slovenija Vnesite naziv pošte ali poštno številko                                                            |                                  |
|          | Ulica in hišna št. stalnega prebivališča                                                                     |                                  |
|          | Strinjam se s Pogoji uporabe.                                                                                |                                  |
|          | Vpiši e-naslov                                                                                               |                                  |
|          | Po koncu postopka na ta naslov prejmete e-sporocilo s povezavo za ektivacijo clanstva.                       |                                  |
|          | Vpiši geslo Ponovi geslo                                                                                     |                                  |
|          | Pošiji                                                                                                    |                                  |
|          | Slovenščina   English<br>2023 © IZUM. Vse pravice pridržane.   Pogoji uporabe<br>Aselška 13.8.2 os 17.5.2023 | oolsi   COBISS   mCOBISS         |

### 5. KORAK

Po uspešno zaključenem spletnem vpisu prejmete e-sporočilo za aktivacijo članstva, ki vsebuje povezavo za potrditev. Povezava je veljavna 24 ur.

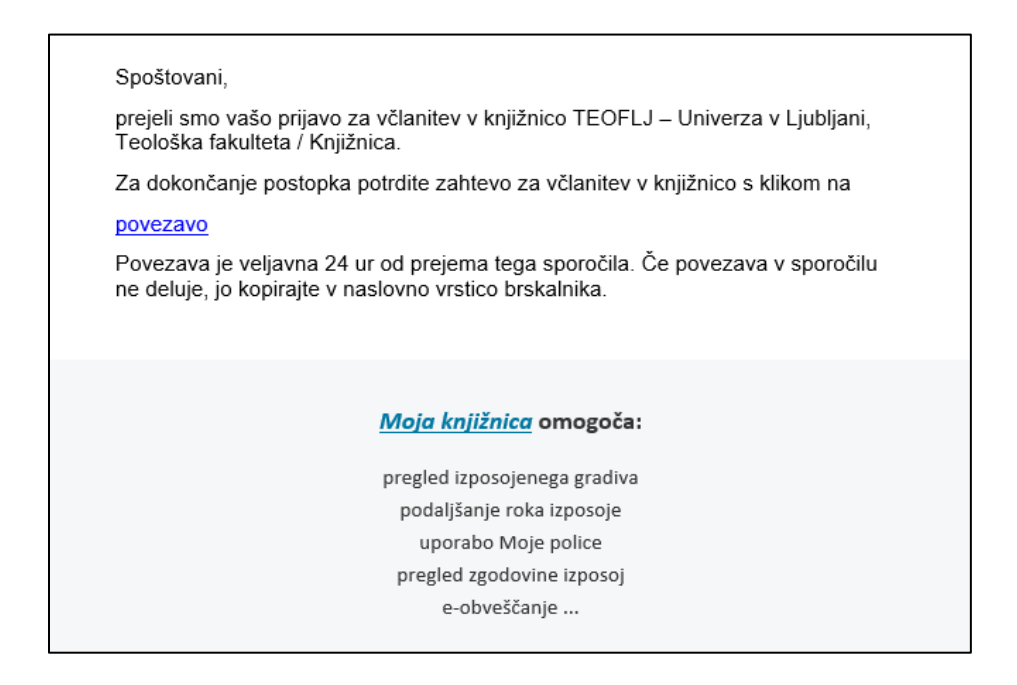

## 6. KORAK

Po potrditvi aktivacije se novemu članu generira številka članske izkaznice, s katero se prijavi v spletno storitev Moja knjižnica, kjer je zabeležen dolg za članarino. Študenti UL članarino poravnate ob vpisu na fakulteto.

| Potrdilo o vpisu                                                                                                    |                                                                                           | 2.10.202                                                                         |
|----------------------------------------------------------------------------------------------------|-------------------------------------------------------------------------------------------|----------------------------------------------------------------------------------|
| Ime Priimek<br>01.10.2002<br>Poljanska cesta 4<br>1000 Ljubljana<br>Slovenija<br>Slovenija<br>Kategorija:<br>študenti (redni)<br>knjiznica@teof.uni-lj.si<br>Vpisan e-naslov bo knjižnica upor<br>želite prejemati. | Številka članske<br>izkaznice:<br>0007868<br>abila za obveščanje člana po e-pošti. V Moji | Za izbrano kategorijo je članstvo brezplačno.<br>Q Iskanje po katalogu knjižnice |
| Natisni 🔒                                                                                                    |                                                                                           |                                                                                  |